#### Web Dev Day 3: CSS & JS

Website Development UBC | Coding Pals

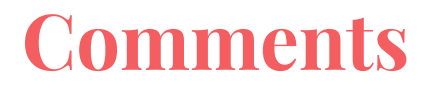

Defined by / \* to open a comment and \* / to close a comment

VSCode shortcut of "crtl + /" on Windows or "command + /" on Mac also works for comments

#### **Pseudo-class Selector**

You can also select elements based on their current states.

This is achieved by the ":" operator. Some examples include :hover, :focus, :visited, :disable, :active.

The pseudo selector must come after a properly defined selector (example below targets <a> tag) a:hover {

Color: red;

| I love coding!      |                                                 |
|---------------------|-------------------------------------------------|
| Today is a good d   | <b>ay.</b> I got a big fish and a small turtle. |
| Link without _blank |                                                 |
| Link with           | blank                                           |

#### **Box Model (Padding, Border, Margin)**

| Margin  |  |
|---------|--|
| Border  |  |
| Padding |  |
| Content |  |
|         |  |
|         |  |

# Display

Display lets us manipulate the positioning and placement of elements

We can change inline elements to block and block elements to inline

By using "display: flex" we can change spacing with the "justifycontent" property as shown below in the following ways:

- I. inline/ block/ inline-block = How items are positioned in relative to other elements
- **II. flex-start** = Default value. Items are positioned at the beginning of the container
- **III. flex-end** = Items are positioned at the end of the container
- **IV.** center = Items are positioned in the center of the container
- V. space-between = Items will have space between them
- VI. **space-around** = Items will have space before, between, and after them
- VII. space-evenly = Items will have equal space around them

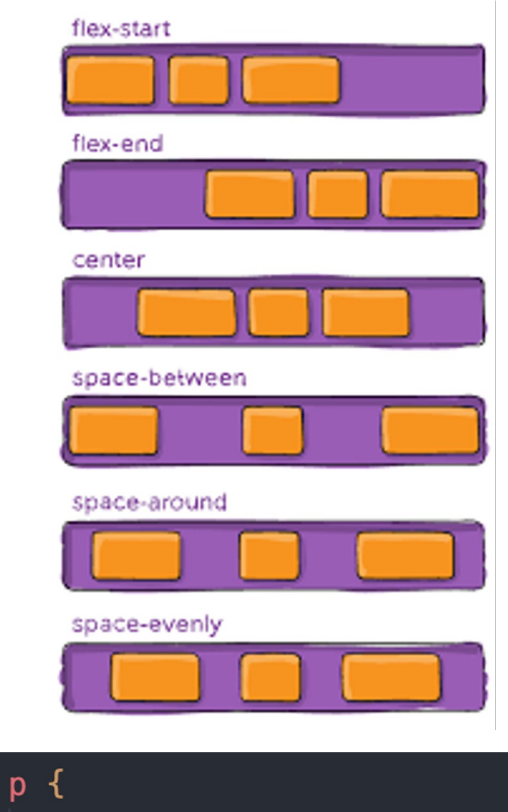

display: flex;
justify-content: center;

## **Align Items**

Another useful attribute with flex displays is called align-items

For all the elements in your div they need to be aligned

Options:

I. flex-start = Align everything to the top
II. flex-end = Align everything to the bottom
III. center = Align everything in the center
IV. stretch = Stretches everything to top & bottom
V. baseline = Align texts to be on the same level

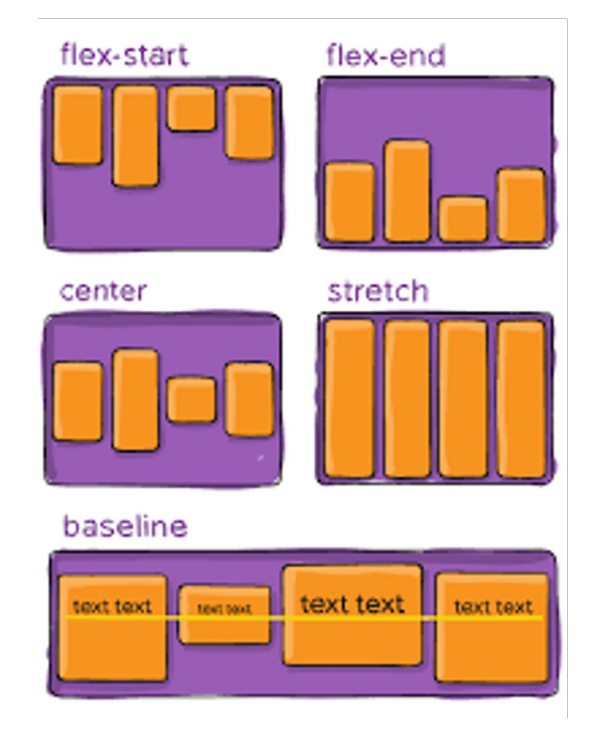

## Position

- Static
- Relative
  - o top, bottom, left, right
- Absolute
- Fixed
- Sticky
- Z-index

Absolute vs. Fixed vs. Sticky

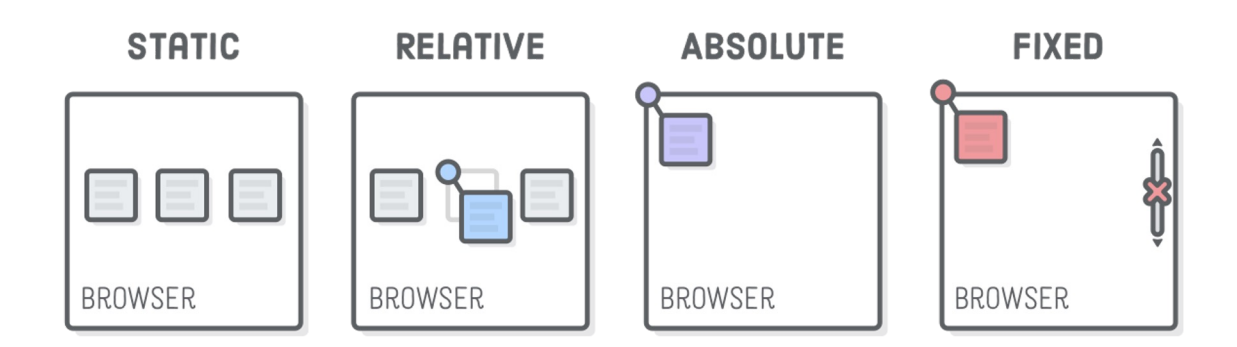

## **Specificity (Overriding)**

Hierarchy:

- 1. Inline styles Example: <h1 style="color: pink;">
- 2. IDs Example: #navbar
- 3. Classes, pseudo-classes, attribute selectors Example: .test, :hover, [href]
- 4. Elements and pseudo-elements Example: h1, :before

!important

#### Combinators

- descendant selector (space)
- child selector (>)
- adjacent sibling selector (+)
- general sibling selector (~)

| div p       | Selects all  elements inside <div> elements</div>                                              |
|-------------|------------------------------------------------------------------------------------------------|
| div > p     | Selects all $\langle p \rangle$ elements where the parent is a $\langle div \rangle$ element   |
| div + p     | Selects the first  element that are placed immediately after $$ elements                       |
| $p \sim ul$ | Selects every $\langle u   \rangle$ element that are preceded by a $\langle p \rangle$ element |

## **Multiple Selector**

With a comma, we can select multiple selectors and have them all have the same attributes specified in the code block.

Only use multiple selector when you are sure that you want the elements to be absolutely the same, or else it will take a long time to implement specific changes.

| h2, | h3 {                             |
|-----|----------------------------------|
|     | <pre>font-family: 'Arial';</pre> |
|     | font-size: large;                |
|     | font-weight: bold;               |
| }   |                                  |

| td, | li, p {                                    |
|-----|--------------------------------------------|
|     | <pre>font-family: 'Times New Roman';</pre> |
|     | font-size: medium;                         |
|     | <pre>font-weight: normal;</pre>            |
| ίt. |                                            |

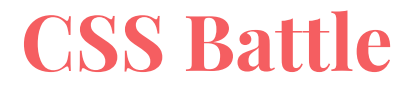

https://cssbattle.dev/

Create an account and play a few rounds!

JavaScript

## What is JavaScript?

Adds functionality to our websites

Can now be used to make:

- Mobile apps
- Web apps
- Games
- And more!

(not actually related to the programming language Java)

# **History of JS**

#### JavaScript versions timeline

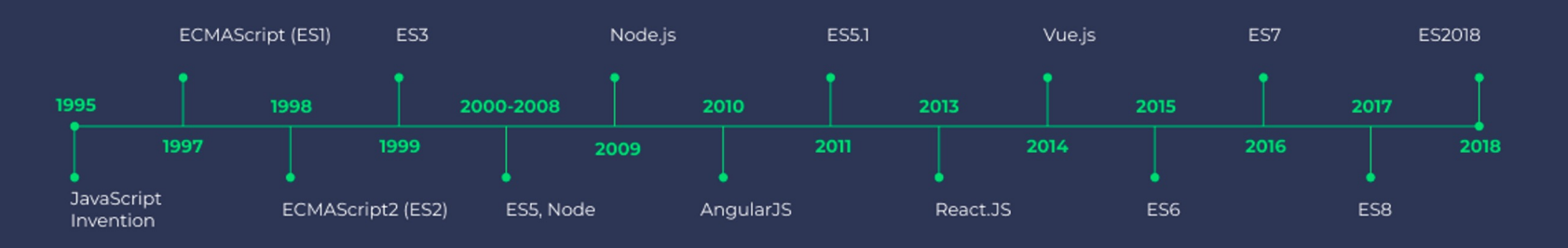

## Making a JavaScript File

Create a new file in your largest directory and name it "app.js"

Your directory should look something like this:

Make sure that your main HTML file and the app.js file are on the same "level"

#### $\sim$ webdevcamp

- > images
- Js app.js
- day3.html
- # styles.css

## What is NodeJS?

JavaScript is built for web browsers to run, not for your computers to run

Node JS allows us to run JavaScript on our computers without needing to use a web browser to do it

- Helpful for testing specific code if you want to look at it without opening up your website or if you are using JavaScript for purposes other than making a website

## **Installing NodeJS**

Step 1: Head to https://nodejs.org/en/

Step 2: Click the green button on the LEFT to install the recommended version of Node JS

Step 3: Run through the remaining steps of installation after opening the file that was just downloaded

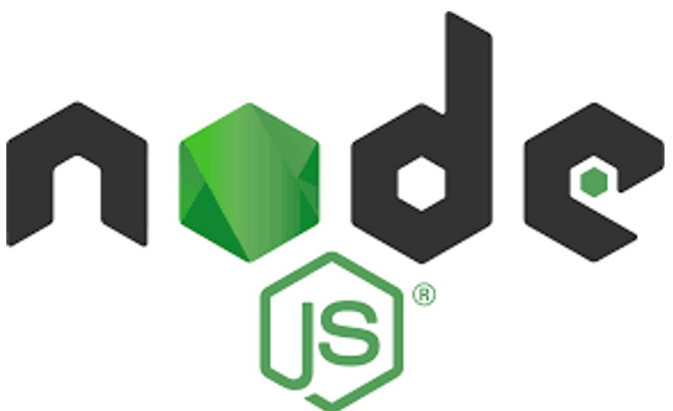

Node.js® is a JavaScript runtime built on Chrome's V8 JavaScript engine.

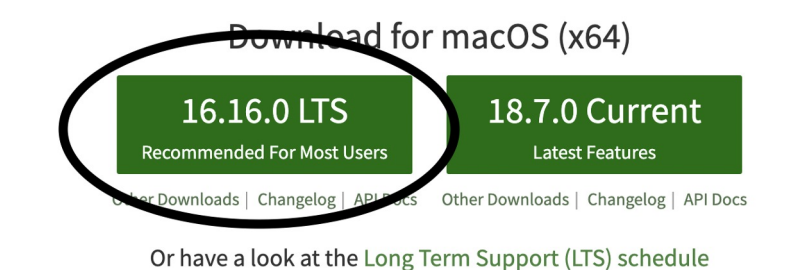

#### **Using NodeJS**

Step 1: Open a terminal session with either:

- Control + Shift + ` on Windows
- Command + Shift + ` on Mac

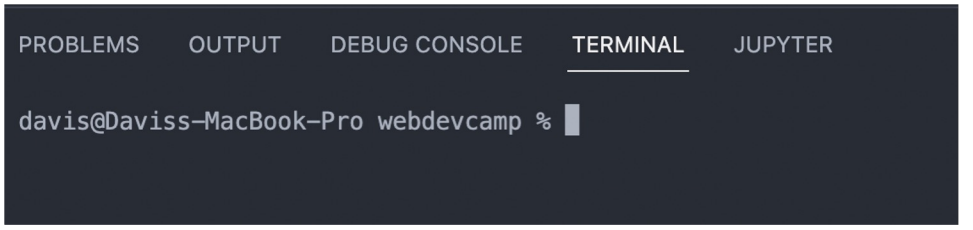

Step 2: Type "node app.js" to run the file named app.js with node

Step 3: Hit enter and the file should run (nothing should happen since we have nothing in the file right now)

## **Linking our JavaScript to HTML**

2 ways to link our JS and HTML

 Write the JS directly in the HTML file <script>console.log("hi");</script>

1. Link the JS to the HTML with src

<script src="app.js"></script>

#### **Using JS to Change HTML**

Create a button tag in HTML with the <button> tag

Set the "onclick" attribute to change the text from black to blue

We can reference our HTML document with the "document" keyword in JS

We can call an element by ID with "getElementById"

<button onclick="document.getElementById('idname').style.color = 'blue'">Click Me!</button>

Challenge

#### **Challenge & Homework**

Place a button on some of the calendar dates where you are available with the text "Available on this day!"

If the button is pressed, make the text on the button change to "Unavailable"